## **Registering a Family**

When entering the Family 4k Run, you need to register all the family members that will be taking part in the event at the same time to ensure they get a race bib on race day.

Select Family 4k Run.

| Family 4k Run                                   |                |
|-------------------------------------------------|----------------|
| Family Pass for 2 Adults + Up to 4 Kids = \$100 |                |
| <b>\$100.00</b><br>Family 2Adults + up to 4Kids | Jul 5 - Oct 27 |
| REGISTER                                        |                |
|                                                 |                |

Click 'Register'

Complete Participant details.

Scroll to the bottom of the page and select 'Add another registrant'

| • ADD ANOTHER REGISTRANT | CONTINUE |  |
|--------------------------|----------|--|

Select event 'Family 4k Run' and enter participant details.

Continue this process until all family members are added.

Once all participants have been added, select 'Continue'

Read and sign the waiver, and select the box 'On behalf of all registrants, I agree to Waiver \*', and type your name and select continue.

Follow to payment screen, and discount should be applied on checkout.